## 新型コロナウイルスの予防接種の証明方法のご案内 - QRチェックインと予防接種の証明を同時に -

## NAVER

| アプリのインストール<br>or アップデート                                                                  | NAVERのアプリの実行<br>&スマホを振る<br>(QRチェックイン)                                                                                                    | 約款の同意<br>(QRチェックインと<br>接種証明)                                                                                                    | QR × COOV(新型コロ<br>ナ電子予防接種証明)<br>での <b>認証</b>                                                                          |
|------------------------------------------------------------------------------------------|----------------------------------------------------------------------------------------------------|----------------------------------------------------------------------------------------------------|----------------------------------------------------------------------------------------------------|
|                                                                                          | 1 M B + + + + + + + + + - + - + - + + + + +                                                                                                    | NAVER         X           OR & COOP         Construction of the table wave of the table wave of table wave of table wave of tab | 944<br>원장을 위한 OR코드<br>태원에는 대학 대학교 대학자 대학자<br>기관 인간 전화를 위한 아무희.<br>개인 인간 인정을 위한 이용 이용 이용 이용 이용 이용 이용 이용 이용 이용 이용 이용 이용 |
|                                                                                          | 23° 8 8' 0.4(12 - £0.4(1)                                                                                                    | <ul> <li>· 발명의원 가격전철, 수실 및 이용 (일이) -</li> <li>· 철명원리철 가전전철, 부실 (영수) -</li> <li>· 네이에 가전전철, 부실 (영수) -</li> <li>· 네이에 가전철철, 부실 (영수) -</li> <li>· 네이에 가전철철, 부실 (영수) -</li> <li>· 철명원위철 가전철철, 수실 및 가용 (일수) -</li> <li>· 네이에 개전철철, 수실 및 가용 (일수) -</li> <li>· 네이에 개전철철, 우실 및 가용 (일수) -</li> <li>· 네이에 개전철철, 우십 및 가용 (일수) -</li> <li>· 네이에 개전철철, 우십 및 가용 (일수) -</li> </ul>                                                                                                    |                                                                                                    |
| ▶ Android 사용자<br>네이버 앱 다운로드                                                              | Akaran Akaran Akar | <ul> <li>C ( )</li> <li>C ( )</li> <lic< td=""><td>्राष्ट्र अप्र अप्र । विश्व विषय (</td></lic<></ul>                                                                                                    | ्राष्ट्र अप्र अप्र । विश्व विषय (                                                                                     |
| 最新バージョンの<br>NAVERアプリでない場<br>合、Androidのスマホは<br>Googleプレイで<br>iPhoneはApp Storeで<br>連結されます。 | <ul> <li>ワクチン未接種者はQR</li> <li>チェックインを利用し</li> <li>て'接種情報の読み込み'</li> <li>をクリックすると</li> <li>接種の可否が確認され</li> <li>たQRコードに切り替わります。</li> </ul>                                                                                                    | ワクチン接種の情報を<br>読み込む前に、利用者<br>のスマートフォンにだ<br>け保存される接種情報<br>の収集/提供の約款に<br>同意します。                                                                                                    | ワクチン接種の可否を確<br>認できるQR×COOVが作<br>成されます。<br>(2回目の接種時、情報の<br>更新をしてください)                                                  |

🗌 カカオトーク

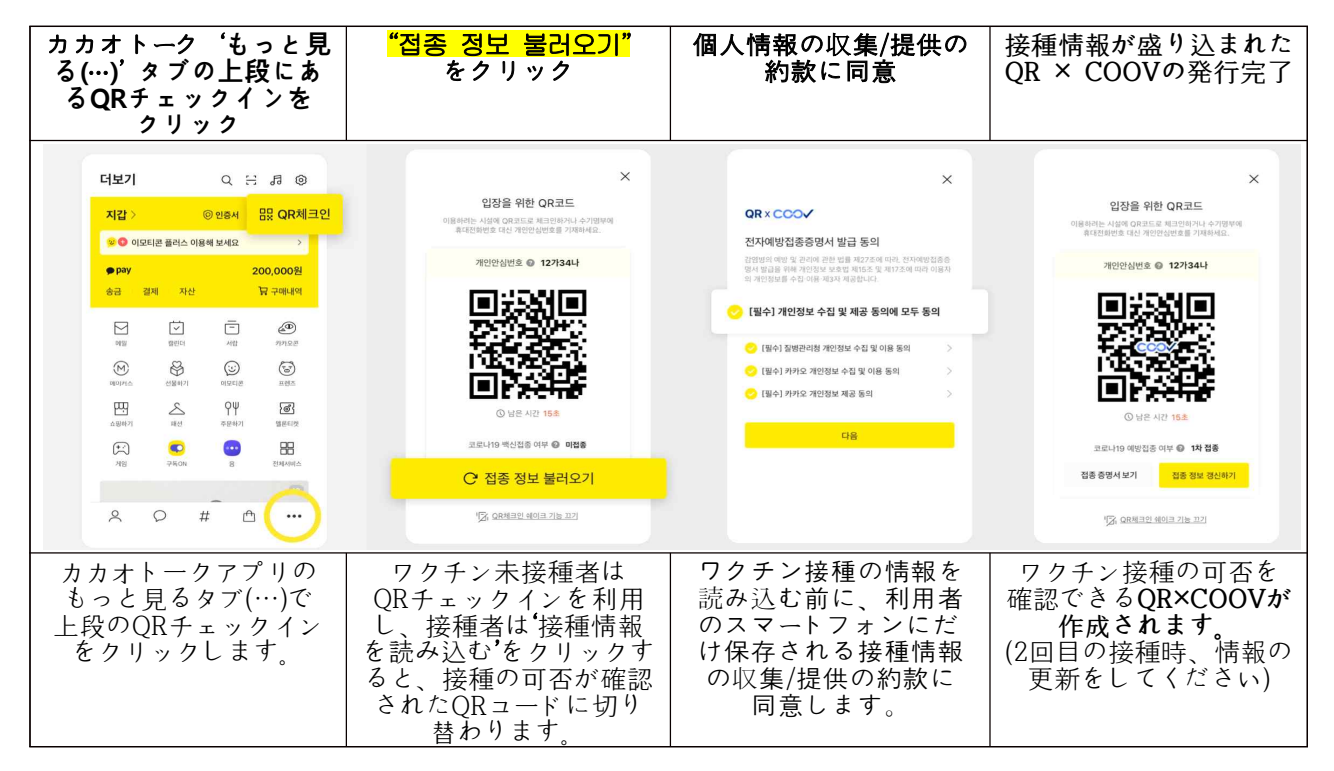

<この翻訳はタヌリコールセンター1577-1366が担当しました。>